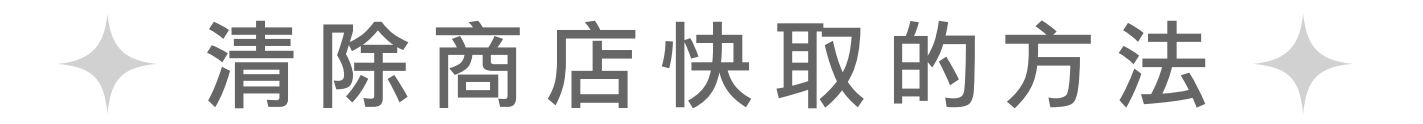

若 Google Play 商店並未顯示有可下載的更新時, 請參考下列方法,進行問題的排除。

※根據使用裝置與 OS 版本,按鍵或功能配置將有所差異。

## 1. 開啟裝置上的[設定]功能表。

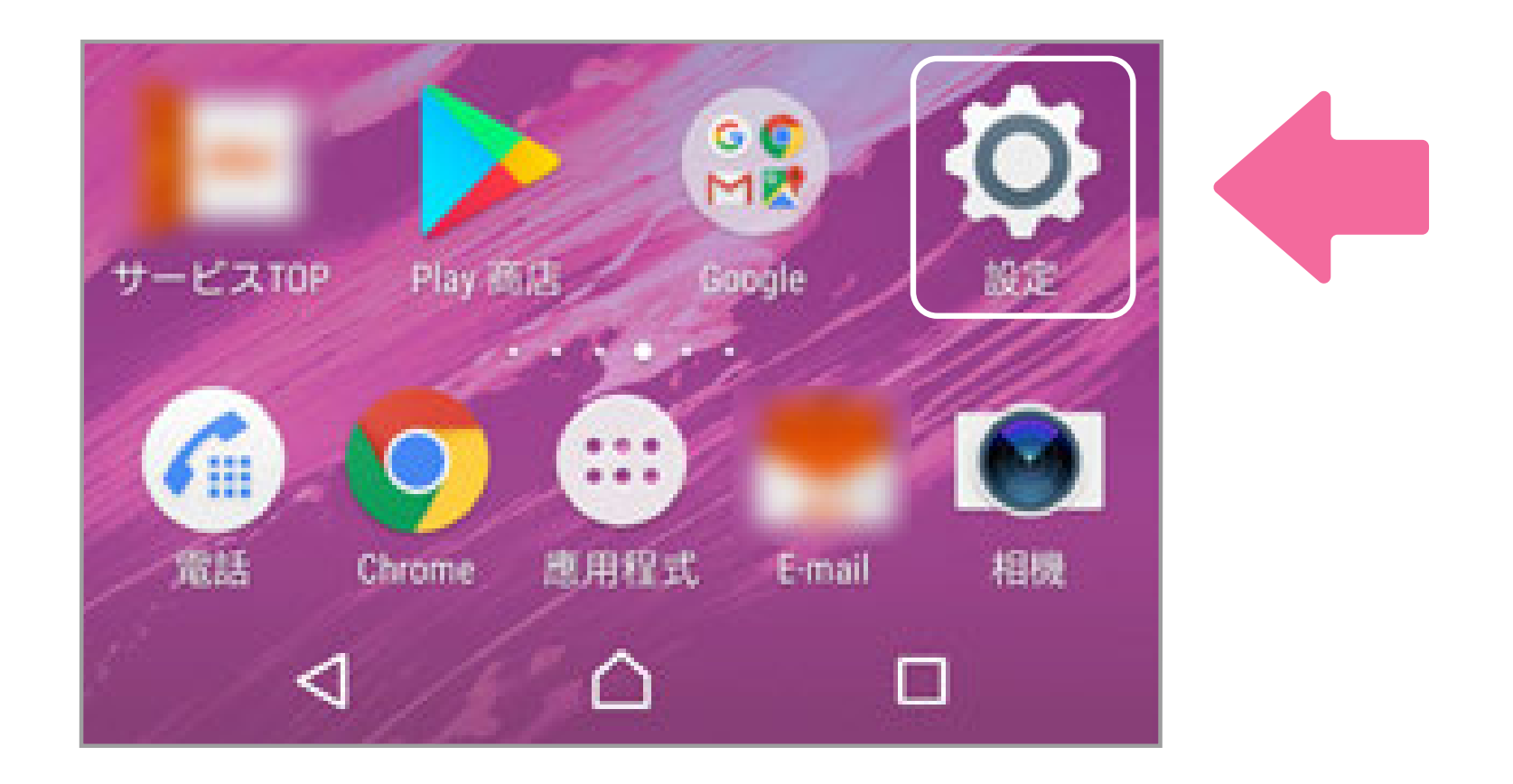

2. 選擇[應用程式]或[應用程式管理員]。
(選項名稱可能隨裝置而有所差異。)
找到[所有應用程式]後,
向下捲動並選擇[Google Play 商店]。

| 設定 |          | ۹ |
|----|----------|---|
|    | 顯示       |   |
| H  | 音效通知     |   |
| 0  | 應用程式     |   |
| 0  | 儲存空間與記憶體 |   |
| 0  | 電池       |   |
| 8  | 鎖定螢幕和安全性 |   |

| ÷ | 應用程式 💠 :                              |
|---|---------------------------------------|
| 8 | GLUDAL PASSPUKI                       |
| M | Gmail                                 |
| G | Google<br>305 MB                      |
| 2 | Google Play services for Instant Apps |
|   | Google Play 商店                        |

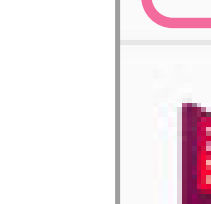

Google Play 影視

## 3. 選擇[儲存空間],然後點選[清除快取]。

| ÷                  | 應用程式資訊                                  | :             |
|--------------------|-----------------------------------------|---------------|
|                    | Google Play 商店<br>版本8.4.19.V-all [0] [i | FP] 175058788 |
|                    | 停用                                      | 強制停止          |
| 儲存9<br>已使用         | 2間<br>] 51.30 MB 的內部儲存                  | 空間            |
| <b>流量</b><br>從 201 | <b>空管</b><br>7年11月9日到現在已住               | 5用 0.90 GB    |
| 權限<br>電話和          | 1簡訊                                     |               |
| 通知<br>一般           |                                         |               |
| <b>預設</b> #<br>已設定 | <b>為開啟</b><br>:部分預設值                    |               |

| ← 儲存空間        |          |
|---------------|----------|
| Google Play 商 | 店        |
| 儲存空間          |          |
| 總共            | 51.30 MB |
| 裝置中的應用程式      | 48.95 MB |
| 裝置中的資料        | 2.34 MB  |
| SD卡上的資料       | 20.00 KB |
| 清除資料          |          |
| 快取            | 490 MB   |
| 清除快取          |          |

## 4. 關閉 [ 設定 ] 功能表並重新開啟 Google Play 商店, 就能看到最新的版本更新資訊。

禁止擅自使用、轉載本網站刊載內容。© KLabGames

Android、Google Play 和 Google Play 標誌均為 Google LLC 的商標。 其他的公司名、產品名標示均為各公司所登錄的商標。